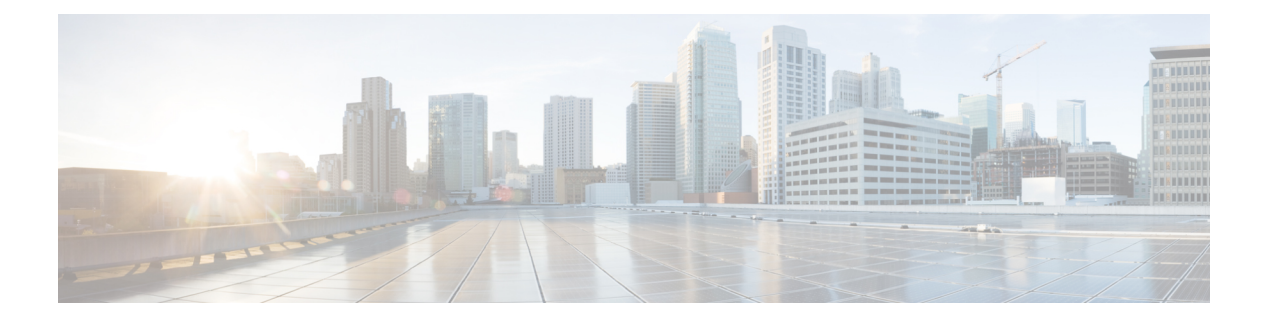

# **Overview**

The HxBench application is delivered in the form of an Open Virtual Appliance (OVA) package. Setting up an application involves deploying a virtual machine, configuring the virtual machine, and configuring the HxBench application.

- Set Up an HxBench Virtual Application, on page 1
- ESXi Network Recommendation, on page 1
- Deploy the vCenter Controller, on page 3
- Deploy the Hyper-V Controller, on page 8
- Configure the Virtual Machine, on page 17
- Access the HxBench Web Interface, on page 17
- Configure the Host in Hyper-V, on page 17
- Configure the Host in vCenter, on page 18
- Configure the HxBench Application, on page 18
- Validate the Network on vCenter Controller, on page 19

### Set Up an HxBench Virtual Application

## **ESXi Network Recommendation**

This section describes how to set up the network to deploy the test virtual machines successfully and to run storage performance testing. You can set up the network manually to run the tests. This section provides the step-by-step tasks for manual network creation.

#### **Datacenter or Cluster with Multiple Hosts**

For a datacenter or cluster with multiple hosts, segment the network that connects to subordinate VMs as shown in the figure below. The HxBench Controller assigns static IP addresses to the test VMs and provides IP addresses to the subordinate VMs.

#### Figure 1: Network Consideration—Datacenter or Cluster with Multiple Hosts for Raw Disk

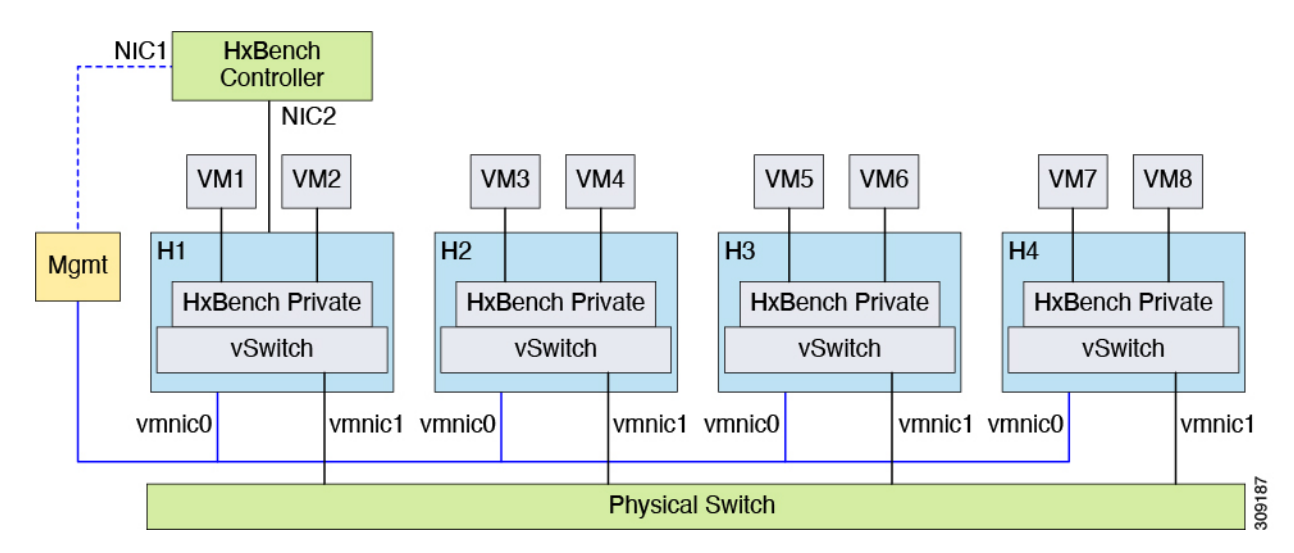

Figure 2: Network Consideration—Datacenter or Cluster with Multiple Hosts for iSCSI Block Storage

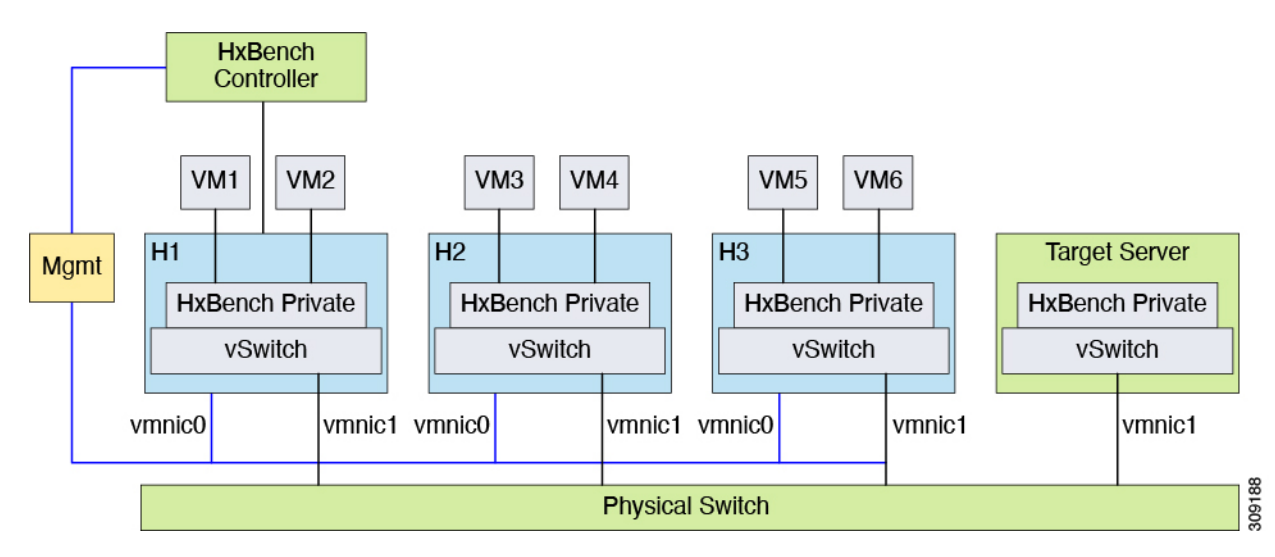

Follow these steps to create the required Standard / Distributed Switch and Port Group for HxBench:

- 1. Create a Standard / Distributed Switch with an uplink connected to a physical switch. Alternatively, you can select an existing Standard / Distributed Switch with uplink connected to the switch.
- 2. Using vSphere Web Client, create a **Port Group** labeled *HxBench Private* on the newly created Standard / Distributed Switch or on the selected Standard / Distributed Switch with a valid VLAN ID.
- 3. Repeat steps 1 and 2 on all the hosts in the cluster.
- 4. During OVA deployment, map NIC-2 of the HxBench Controller to the newly created HxBench Private Port Group.
- Using vSphere Web Client, update the VLAN ID of the *HxBench Private* Port Group. Click Edit > Properties. On the HxBench Private Properties page, under the General tab, configure VLAN ID from the drop-down list.

6. Make sure that the VLAN ID is updated in the physical switch configuration and that the switch is configured to process traffic based on specific VLAN IDs.

| Security                                | Network label                                                                                                    | HXBench Private |  |  |  |
|-----------------------------------------|----------------------------------------------------------------------------------------------------|-----------------|--|--|--|
| Traffic shaping<br>Teaming and failover | There are virtual machines on this host connected to the network 'HXBench Private'. If you rename this port group, vCenter Server will map it to a standard network with the specified new name. Then you should reconnect all virtual machines to the new standard network. |                 |  |  |  |
|                                         | VLAN ID                                                                                                    | 410 🗸           |  |  |  |
|                                         |                                                                                                    |                 |  |  |  |

**Note** For procedural steps on manual network creation for a Datacenter or cluster with a single host, refer to Appendix at the end of this guide.

## **Deploy the vCenter Controller**

Deploy the vCenter Controller as follows:

```
Step 1 From the vSphere Web Client Navigator, select File > Deploy OVF Template.
```

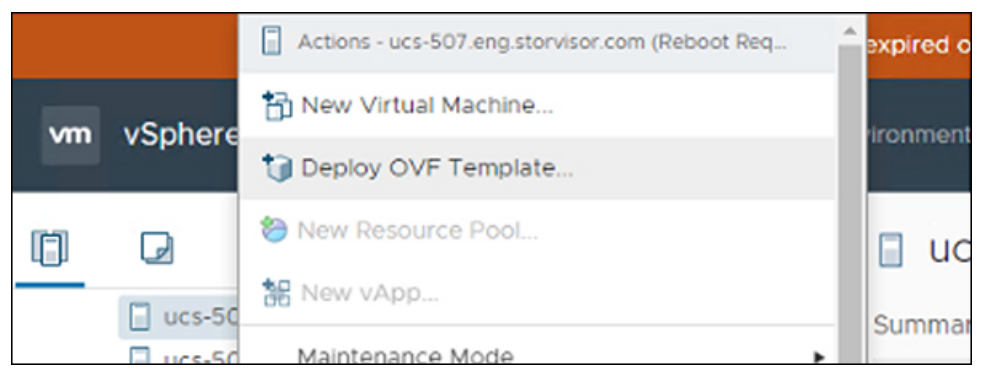

**Step 2** Select the **OVA template** file you want to deploy from the disk.

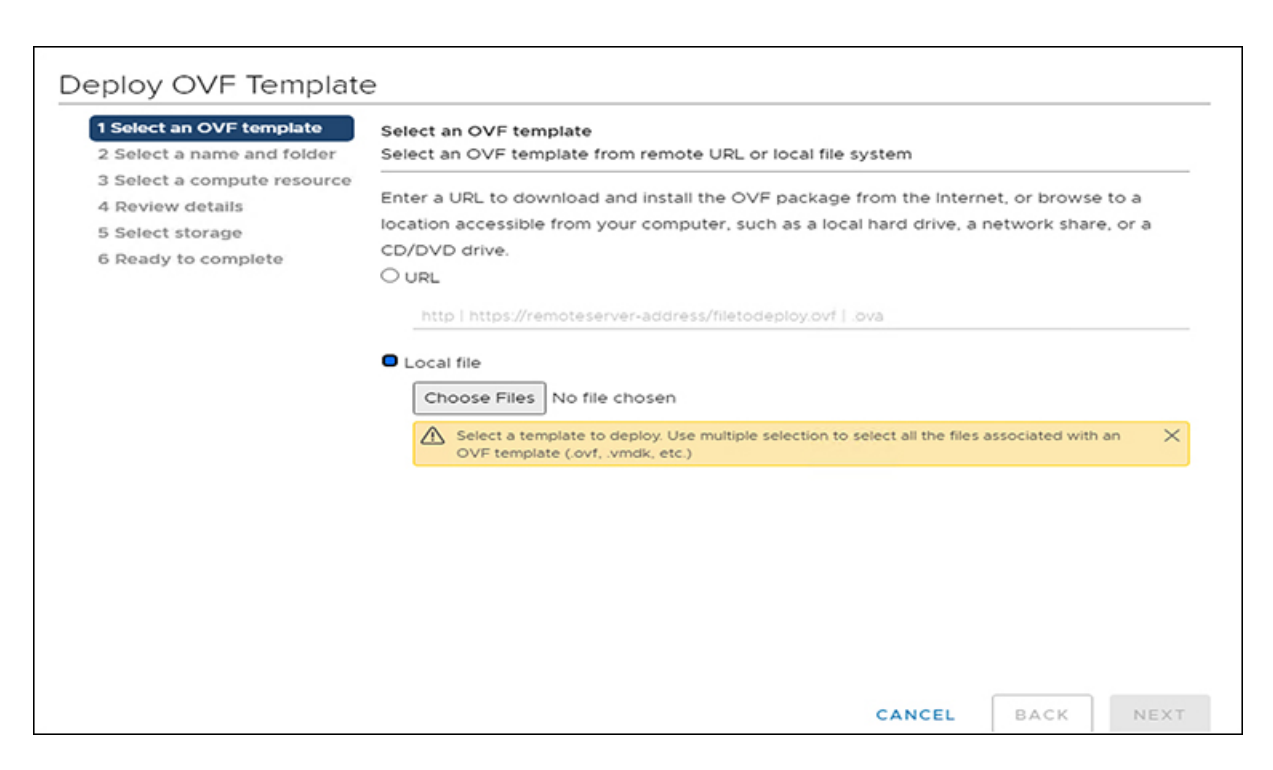

#### **Step 3** Specify a **Name** for the VM. Click **Next**.

| I Select an OVF template   | Select a name and fold                                        | Select a name and folder |  |  |  |
|----------------------------|---------------------------------------------------------------|--------------------------|--|--|--|
| 2 Select a name and folder | t a name and folder Specify a unique name and target location |                          |  |  |  |
| 4 Review details           | Virtual machine name:                                         | Cisco-HxBench            |  |  |  |
| 5 Select storage           |                                                               |                          |  |  |  |
| 5 Select networks          | Select a location for the                                     | virtual machine.         |  |  |  |
| 7 Ready to complete        | ~ 🛃                                                           |                          |  |  |  |
|                            | > 🗈                                                           |                          |  |  |  |
|                            | > 🗈                                                           |                          |  |  |  |
|                            | > 🗈                                                           |                          |  |  |  |
|                            | > 🗈                                                           |                          |  |  |  |
|                            |                                                               |                          |  |  |  |
|                            |                                                               |                          |  |  |  |
|                            |                                                               |                          |  |  |  |
|                            |                                                               |                          |  |  |  |
|                            | > 🗈                                                           |                          |  |  |  |
|                            | > 🖪                                                           |                          |  |  |  |
|                            | > 🗈                                                           |                          |  |  |  |
|                            | > 🗈                                                           |                          |  |  |  |
|                            | > 🗈                                                           |                          |  |  |  |

The name has an 80 character limit and must be unique within the inventory folder.

**Step 4** Select the **computer resource** where you want to deploy the VM. Click **Next**.

| 1 Select an OVF template<br>2 Select a name and folder | Select a compute resource<br>Select the destination compute resource for this operation |
|--------------------------------------------------------|-----------------------------------------------------------------------------------------|
| 3 Select a compute resource                            | (h)                                                                                     |
| 4 Review details                                       |                                                                                         |
| 5 Select storage                                       |                                                                                         |
| 7 Ready to complete                                    |                                                                                         |
|                                                        | Compatibility Compatibility checks succeeded.                                           |

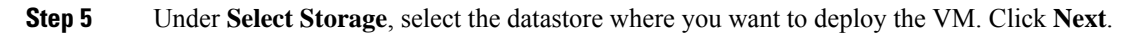

| <ul> <li>1 Select an OVF template</li> <li>2 Select a name and folder</li> <li>3 Select a compute resource</li> <li>4 Peview details</li> </ul> | Select storage<br>Select the storage for the | configuration and c | disk files         |               |     |
|----------------------------------------------------------------------------------------------------|----------------------------------------------|---------------------|--------------------|---------------|-----|
| 5 Select storage<br>6 Select networks                                                                                                    | Select virtual disk format:                  | chine (Requires Re) | Thick Provision La | zy Zeroed 🗸 🗸 |     |
| 7 Ready to complete                                                                                                    | VM Storage Policy:                           |                     | Datast             | ore Default   | ~   |
|                                                                                                    | Name                                         | Capacity            | Provisioned        | Free          | Typ |
|                                                                                                    |                                              | 10 TB               | 2.39 TB            | 8.26 TB       | NF  |
|                                                                                                    |                                              | 10 TB               | 9.52 TB            | 2.79 TB       | NF  |
|                                                                                                    | 8                                            | 111.75 GB           | 108.51 GB          | 3.24 GB       | Vħ  |
|                                                                                                    |                                              | 1 GB                | 67.23 GB           | 0 B           | NF  |
|                                                                                                    | <<br>Compatibility                           | _                   |                    |               | •   |
|                                                                                                    | ✓ Compatibility checks                       | succeeded.          |                    |               |     |
|                                                                                                    |                                              |                     | CANCEL             | ВАСК          | NEX |

**Step 6** Select the **Disk Format**. Click **Next**.

| 1 Select an OVF template<br>2 Select a name and folder<br>3 Select a compute resource | Select storage<br>Select the storage for the                  | configuration and | disk files                               |             |      |  |  |
|---------------------------------------------------------------------------------------|---------------------------------------------------------------|-------------------|------------------------------------------|-------------|------|--|--|
| 4 Review details                                                                      | Encrypt this virtual machine (Requires Key Management Server) |                   |                                          |             |      |  |  |
| 5 Select storage                                                                      | Select virtual disk format:                                   |                   | Thin Provision                           | ~           |      |  |  |
| 6 Select networks<br>7 Ready to complete                                              | VM Storage Policy:                                            |                   | Thick Provision La<br>Thick Provision Ea | zy Zeroed   | ~    |  |  |
|                                                                                       | Name                                                          | Capacity          | Thin Provision                           | iger zeroed | Typ  |  |  |
|                                                                                       |                                                               | 10 TB             | 2.39 TB                                  | 8.26 TB     | NF ^ |  |  |
|                                                                                       |                                                               | 10 TB             | 9.52 TB                                  | 2.79 TB     | NF   |  |  |
|                                                                                       |                                                               | 111.75 GB         | 108.51 GB                                | 3.24 GB     | VN   |  |  |
|                                                                                       |                                                               | 1 GB              | 67.23 GB                                 | 0 B         | NF   |  |  |
|                                                                                       | 4                                                             |                   |                                          |             |      |  |  |
|                                                                                       | Compatibility                                                 |                   |                                          |             |      |  |  |
|                                                                                       | <ul> <li>Compatibility checks</li> </ul>                      | succeeded.        |                                          |             |      |  |  |

#### Step 7 Under Select networks, select HxBench Private.

| 2 Select a name and folder | Select networks<br>Select a destination network f | or each source | network.            |       |    |
|----------------------------|---------------------------------------------------|----------------|---------------------|-------|----|
| 4 Review details           | Source Network                                    | Ŧ              | Destination Network | ۲     | r  |
| 5 Select storage           | VM Network                                        |                | VM Network          | ~     |    |
| 6 Select networks          | HXBench Private                                   |                | HXBench Private     | ~     |    |
| 7 Customize template       |                                                   |                |                     | 2 ite | ns |
| 8 Ready to complete        |                                                   |                |                     |       |    |
|                            | IP Allocation Settings                            |                |                     |       |    |
|                            | IP allocation:                                    | Static - Ma    | anual               |       | ~  |
|                            | IP protocol:                                      | IPv4           |                     |       |    |
|                            |                                                   |                |                     |       |    |
|                            |                                                   |                |                     |       |    |
|                            |                                                   |                |                     |       |    |
|                            |                                                   |                |                     |       |    |
|                            |                                                   |                |                     |       |    |
|                            |                                                   |                |                     |       |    |
|                            |                                                   |                |                     |       |    |

**Step 8** Under **Customize template**, configure the Network settings. You can configure either DHCP or a Static IP address for the VM.

| Deploy OVF Template                                                                                                    |                                                                  |                                                  |  |  |  |  |
|----------------------------------------------------------------------------------------------------|------------------------------------------------------------------|--------------------------------------------------|--|--|--|--|
| ✓ 1 Select an OVF template                                                                                                    | <ul> <li>Network</li> </ul>                                      | 5 settings                                       |  |  |  |  |
| <ul> <li>2 Select a name and folder</li> <li>3 Select a compute resource</li> <li>4 Review details</li> <li>5 Select storage</li> </ul> | DNS                                                              | ex:8.8.8.8/ Leave this blank if dhcp is enabled  |  |  |  |  |
| <ul> <li>Select storage</li> <li>6 Select networks</li> <li>7 Customize template</li> <li>8 Ready to complete</li> </ul>                | Public Network Gateway                                           | ex:10.11.0.1/Leave this blank if dhcp is enabled |  |  |  |  |
|                                                                                                    | Public Network IP ex:10.11.0.137/ Leave this blank if dhcp is en |                                                  |  |  |  |  |
|                                                                                                    | Public Network Netmask                                           |                                                  |  |  |  |  |
|                                                                                                    | ex:255.255.0.0/ Leave this blank if dhcp is enabled              |                                                  |  |  |  |  |
|                                                                                                    | Public Network Type                                              | STATIC V                                         |  |  |  |  |
|                                                                                                    | v Root Credential                                                | 1 settings                                       |  |  |  |  |
|                                                                                                    | System Password                                                  |                                                  |  |  |  |  |
|                                                                                                    | Provide password for appadmin                                    | user(minimum 8 characters)                       |  |  |  |  |
|                                                                                                    |                                                                  | CANCEL BACK NEXT                                 |  |  |  |  |

| Field                        | Description                                                    |
|------------------------------|----------------------------------------------------------------|
| DNS field                    | Leave this space empty if DHCP is used.                        |
|                              | For example, 8.8.8.8                                           |
| Public Network Gateway field | Leave this space empty if DHCP is used.                        |
|                              | For example, 10.11.0.1                                         |
| Public Network IP field      | Leave this space empty if DHCP is used.                        |
|                              | For example, 10.11.0.120                                       |
| Public Network Netmask field | Leave this space empty if DHCP is used.                        |
|                              | For example, 255.255.0.0                                       |
| Public Network Type field    | From the drop-down list, select <b>DHCP</b> or <b>Static</b> . |

Review the selected options to start deploying the OVA. Click Next.

**Step 9** Select **Ready to complete** and click **Finish**.

| Deploy OVF Template                                                       |                        |                      |   |
|---------------------------------------------------------------------------|------------------------|----------------------|---|
| ✓ 1 Select an OVF template                                                | Provisioning type      | Deploy from template | ^ |
| <ul> <li>2 Select a name and folder</li> </ul>                            | Name                   | Cisco-HXBench-1.3.10 |   |
| <ul> <li>3 Select a compute resource</li> <li>4 Peview details</li> </ul> | Template name          | Cisco-HXBench-1.3.10 |   |
| <ul> <li>✓ 5 Select storage</li> </ul>                                    | Download size          | 2.6 GB               |   |
| <ul> <li>✓ 6 Select networks</li> <li>✓ 7 Customize template</li> </ul>   | Size on disk           | 50.0 GB              |   |
| 8 Ready to complete                                                       | Folder                 |                      |   |
|                                                                           | Resource               |                      |   |
|                                                                           | Storage mapping        | 1                    |   |
|                                                                           | All disks              | Datastore:           |   |
|                                                                           | Network mapping        | 2                    |   |
|                                                                           | VM Network             | VM Network           |   |
|                                                                           | HXBench Private        | HXBench Private      |   |
|                                                                           | IP allocation settings |                      |   |
|                                                                           | IP protocol            | IPV4                 |   |
|                                                                           | IP allocation          | Static - Manual      |   |
|                                                                           |                        | CANCEL BACK FINIS    | н |

#### What to do next

Wait for the deployment task to complete.

After completion, a success message appears.

### **Deploy the Hyper-V Controller**

To deploy the Hyper-V controller:

- Step 1 Extract the zip file Cisco-HxBench-2.0.zip and copy the vhdx file Cisco-HxBench-2.0-HyperV.vhdx to the HyperV server.
- Step 2 From the HyperV Manager, select the HyperV server where HxBench Controller is to be deployed and select New > Virtual Machine.

| ila -                 |                     | Hyper-V Ma     | anager    |                |                          | ×   | - 0 X           |
|-----------------------|---------------------|----------------|-----------|----------------|--------------------------|-----|-----------------|
| Eile Action View Help |                     |                |           |                |                          |     |                 |
| 🗢 🌩 🙎 📰 📓 🗔           |                     |                |           |                |                          |     | Q               |
| Hyper-V Manager       |                     |                |           |                | Actions                  |     |                 |
| SCVMMHOSTSERVER       | Virtual Machines    |                |           |                | SCVMMHOSTSERVER          | • ^ |                 |
|                       | Name                | State          | CPU Usage | Assigned Memor | New                      |     | Virtual Machine |
|                       | Constitution of the | Off<br>Running | 3%        | 2646 MB        | 💫 Import Virtual Machine |     | Hard Disk       |
|                       | El mainte a chat    | Running        | 0%        | 2048 MB        | 😤 Hyper-V Settings       |     | Floppy Disk     |

The New Virtual Machine Wizard appears. Follow the prompts to configure the new Virtual Machine.

a) Specify the Name of the VM, then click Next.

| 8                                                                                                    | New Virtual Machine Wizard                                                                                                    |
|----------------------------------------------------------------------------------------------------|----------------------------------------------------------------------------------------------------|
| Specify Na                                                                                                    | ame and Location                                                                                                    |
| Before You Begin<br>Specify Name and Location<br>Specify Generation<br>Assign Memory<br>Configure Networking<br>Connect Virtual Hard Disk | Choose a name and location for this virtual machine. The name is displayed in Hyper-V Manager. We recommend that you use a name that helps you easily identify this virtual machine, such as the name of the guest operating system or workload. Name: HXBench-Controller You can create a folder or use an existing folder to store the virtual machine. If you don't select a folder, the virtual machine is stored in the default folder configured for this server. Store the virtual machine in a different location |
| Summary                                                                                                    | Location: C:\ProgramData\Microsoft\Windows\Hyper-V\                                                                                                    |
|                                                                                                    | < Previous Next > Finish Cancel                                                                                                    |

b) Select Generation 1 for the VM generation.

| 80                                                                                                    | New Virtual Machine Wizard                                                                                                    |
|----------------------------------------------------------------------------------------------------|----------------------------------------------------------------------------------------------------|
| Specify Gene                                                                                                    | eration                                                                                                    |
| Before You Begin<br>Specify Name and Location<br>Specify Generation<br>Assign Memory<br>Configure Networking<br>Connect Virtual Hard Disk<br>Installation Options<br>Summary | <ul> <li>Choose the generation of this virtual machine.</li> <li>● Generation 1 This virtual machine generation provides the same virtual hardware to the virtual machine as in previous versions of Hyper-V. </li> <li>O Generation 2 This virtual machine generation provides support for features such as Secure Boot, SCSI boot, and PXE boot using a standard network adapter. Guest operating systems must be running at least Windows Server 2012 or 64-bit versions of Windows 8. ① Once a virtual machine has been created, you cannot change its generation. </li> </ul> |
|                                                                                                    | < Previous Next > Finish Cancel                                                                                                    |

c) Specify **8192 MB** as the memory size, then click **Next**.

| New Virtual Machine Wizard                                                                                                    |                                                                                                    |
|----------------------------------------------------------------------------------------------------|----------------------------------------------------------------------------------------------------|
| Assign Memo                                                                                                    | ory                                                                                                    |
| Before You Begin<br>Specify Name and Location<br>Specify Generation<br>Assign Memory<br>Configure Networking<br>Connect Virtual Hard Disk<br>Installation Options<br>Summary | Specify the amount of memory to allocate to this virtual machine. You can specify an amount from 32 MB through 61464 MB. To improve performance, specify more than the minimum amount recommended for the operating system.<br>Startup memory: 8192 MB<br>Use Dynamic Memory for this virtual machine.<br>When you decide how much memory to assign to a virtual machine, consider how you intend to use the virtual machine and the operating system that it will run. |
|                                                                                                    | < Previous Next > Finish Cancel                                                                                                    |

d) Select Network connection Public Network for HxBench VM, then click Next.

| 80 -                                                                                                    | New Virtual Machine Wizard                                                                                                    |
|----------------------------------------------------------------------------------------------------|----------------------------------------------------------------------------------------------------|
| Configure Ne                                                                                                    | etworking                                                                                                    |
| Before You Begin<br>Specify Name and Location<br>Specify Generation<br>Assign Memory<br>Configure Networking<br>Connect Virtual Hard Disk<br>Installation Options<br>Summary | Each new virtual machine includes a network adapter. You can configure the network adapter to use a virtual switch, or it can remain disconnected. |
|                                                                                                    | < Previous Next > Finish Cancel                                                                                                    |

e) Select Use an existing virtual hard disk, browse and select the copied Cisco-HxBench-2.0-HyperV.vhdx, then click Next.

| 8                                                                                    | New Virtual Machine Wizard                                                                                                    |
|--------------------------------------------------------------------------------------|----------------------------------------------------------------------------------------------------|
| Connect Vir                                                                          | tual Hard Disk                                                                                                    |
| Before You Begin<br>Specify Name and Location<br>Specify Generation<br>Assign Memory | A virtual machine requires storage so that you can install an operating system. You can specify the storage now or configure it later by modifying the virtual machine's properties. O Create a virtual hard disk Use this option to create a VHDX dynamically expanding virtual hard disk.                                        |
| Configure Networking<br>Connect Virtual Hard Disk<br>Summary                         | Name:       HXBench-Controller.vhdx         Location:       C:\Users\Public\Documents\Hyper-V\\Virtual Hard Disks\         Size:       127         GB (Maximum: 64 TB)    Isse an existing virtual hard disk Use an existing virtual hard disk Use this option to attach an existing virtual hard disk, either VHD or VHDX format. |
| c                                                                                    | Location:       C:\hyperv-2.0\Virtual Hard Disks\cisco-hxbench-2.0.vhdx       Browse         O       Attach a virtual hard disk later       Use this option to skip this step now and attach an existing virtual hard disk later.                                                                                                  |
|                                                                                      | < Previous Next > Finish Cancel                                                                                                    |

f) Review the selected options to start deploying the vhdx, then click **Finish**.

| New Virtual Machine Wizard                                                                                                    |                                                                                                    |
|----------------------------------------------------------------------------------------------------|----------------------------------------------------------------------------------------------------|
| Completing                                                                                                    | the New Virtual Machine Wizard                                                                                                    |
| Before You Begin<br>Specify Name and Location<br>Specify Generation<br>Assign Memory<br>Configure Networking<br>Connect Virtual Hard Disk<br>Summary | You have successfully completed the New Virtual Machine Wizard. You are about to create the following virtual machine.<br>Description:<br>Name: HXBench-Controller<br>Generation: Generation 1<br>Memory: 8192 MB<br>Network: VM Network<br>Hard Disk: C:\hyperv-2.0\Virtual Hard Disks\cisco-hxbench-2.0.vhdx (VHDX, dynamically expanding |
|                                                                                                    | <                                                                                                    |

Step 3 After the completion of the VM deployment, click VM Settings. Under the Add Hardware tab, select Network Adapter, then click Add.

| 😰 Setting                                                                                                    | s for Cisco-hxbench-1.3.7 on SCVMMHOSTSERVER                                                                                                    |
|----------------------------------------------------------------------------------------------------|----------------------------------------------------------------------------------------------------|
| Cisco-hxbench-1.3.7                                                                                                    |                                                                                                    |
| Hardware     Add Hardware     Madd Hardware     BIOS     Boot from CD     Memory     8192 MB     Processor     1 Virtual processor     I Virtual processor     I DE Controller 0                                                                                 | Add Hardware         You can use this setting to add devices to your virtual machine.         Select the devices you want to add and click the Add button.         SCSI Controller         Network Adapter         Legacy Network Adapter         Fibre Channel Adapter         RemoteFX 3D Video Adapter |
| <ul> <li>Hard Drive<br/>cisco-hxbench-2.0.vhdx</li> <li>IDE Controller 1</li> <li>DVD Drive<br/>None</li> <li>SCSI Controller</li> <li>Network Adapter<br/>VM Network</li> <li>Network Adapter<br/>VM Network</li> <li>Network Adapter<br/>VM Network</li> </ul> | Add A network adapter requires drivers that are installed when you install integration services in the guest operating system.                                                                                                    |

**Step 4** Choose **Public Network for HXBench VM** under the Virtual Switch. Click **Apply**, then click **OK**.

**Step 5** Assign a **VLAN ID** to both networks, if enabled.

| Cisco-hxbench-1.3.7                                                                                                    |                                                                                                    |
|----------------------------------------------------------------------------------------------------|----------------------------------------------------------------------------------------------------|
| Hardware     Add Hardware     Add Hardware     BIOS     Boot from CD     Memory     8192 MB     Processor     1 Virtual processor     I Virtual processor     IDE Controller 0     D    Hard Drive     cisco-hybench-2.0.vbdx | Network Adapter      Specify the configuration of the network adapter or remove the network adapter.      Virtual switch:      Not connected      VLAN ID      Enable virtual LAN identification      The VLAN identifier specifies the virtual LAN that this virtual machine will use for all     network communications through this network adapter. |
| IDE Controller 1  DVD Drive  None                                                                                                    | 2<br>Bandwidth Management                                                                                                    |
| SCSI Controller  Network Adapter VM Network  Network VM Network                                                                                                    | Enable bandwidth management     Specify how this network adapter utilizes network bandwidth. Both Minimum     Bandwidth and Maximum Bandwidth are measured in Megabits per second.     Minimum bandwidth:     O Mbps                                                                                                    |
| Network Adapter<br>Not connected                                                                                                    | Maximum bandwidth: 0 Mbps                                                                                                    |
| Tone COM 1                                                                                                    | To leave the minimum or maximum unrestricted, specify 0 as the value.                                                                                                    |
| None<br>Diskette Drive                                                                                                    | To remove the network adapter from this virtual machine, dick Remove.           Remove                                                                                                    |
| None Management Nome Cisco-hxbench-1.3.7 Integration Services Some services offered Checkpoint File Location C:\ProgramData\Microsoft\Win                                                                                     | Use a legacy network adapter instead of this network adapter to perform a network-based installation of the guest operating system or when integration services are not installed in the guest operating system.                                                                                                    |

**Overview** 

- **Step 6** Power on the VM by clicking **Start**.
- **Step 7** Click **Start** to power on the VM and then click **Connect** to connect via the console.
- **Step 8** Change the password from the console. While changing the password, use the default username and password as appadmin/password.
- **Step 9** Configure the static or DHCP IP from terminal for the first login. Follow the instructions prompted in the terminal.
- **Step 10** After IP configuration, enter the new password as prompted in terminal. The machine will not reboot if DHCP and reboots with static IP selection.
- **Step 11** After all IP configuration changes, if any changes are required or any wrong entry IP is entered, edit the interfaces file using VIM editor: /etc/network/interfaces to update the details
- **Step 12** If the previous step is done manually, then reboot/reset the machine using Hyper-V manager.

16

### **Configure the Virtual Machine**

**Step 1** Power on the virtual machine.

**Step 2** Log in to the virtual machine from the HxBench Web Interface.

| Username | <appadmin></appadmin>                                         |
|----------|---------------------------------------------------------------|
| Password | Use the Changed password during Hyper-V Controller deployment |

**Step 3** If you selected DHCP during deployment, the HxBench Application starts running when the VM boots up with the assigned DHCP address. Make a note of the IP address assigned to the VM.

If you selected static IP address, use the same to access the HxBench Controller and the HxBench Web Interface.

### Access the HxBench Web Interface

To access the HxBench Web Interface, enter *http://<IPaddressof theVM>:8000/hxbench/index.html* in your browser.

Log in to the HxBench Web Interface using the following credentials:

| Username | appadmin                                                      |
|----------|---------------------------------------------------------------|
| Password | Use the Changed password during Hyper-V Controller deployment |

### **Configure the Host in Hyper-V**

Before running the test, configure the host as follows:

**Note** Perform the following steps on all hosts.

**Step 1** From the Powershell CLI, enter:

>Set-ExecutionPolicy Unrestricted
>enable-wsmancredssp -role "Server" -Force

- Step 2 Using windows powershell in administrator mode, copy and run the following file: "/home/appadmin/host\_configuration.ps1" from the deployed HXBench Controller to all Windows HyperV Host and in Powershell execute the following: ./host\_configuration.ps1.
- **Step 3** Use the same to access the HXBench Controller and the HXBench Web Interface.

HX Bench picks up the hostname and tries to deploy VMs on the same. If it fails to resolve the hostname, then VM deployment fails.

If this occurs, perform the following steps:

a) Add DNS IP and FQDN of the host to /etc/hosts file in the controller using the below commands:

sudo vi /etc/hosts
<IP-address> <FQDN>

#### **Configure the Host in vCenter**

HxBench picks up the hostname and tries to deploy VMs on the same. If it fails to resolve the hostname, then VM deployment fails.

Add DNS IP and FQDN of the host to /etc/hosts file in the controller using the below commands:

```
sudo vi /etc/hosts
<IP-address> <FQDN>
```

### **Configure the HxBench Application**

During initial login to the HxBench application after the installation, perform the following steps.

**Step 1** Upload Vdbench software to the HxBench controller.

- a) Download Vdbench software version 5.04.07 from the Oracle website. Download the vdbench50407.zip file from the link: http://www.oracle.com/technetwork/server-storage/vdbench-downloads-1901681.html.
- b) Click Start. Upload the vdbench50407.zip file to the HxBench controller using the Upload button.
  - Note Uploading Vdbench software to the HxBench controller is a one time activity.
- **Step 2** Upon successful completion of Vdbench software upload, click **Next**. Provide your server details (vCenter or Hyper-V, shown as follows) where the tests should run. Complete the following fields and click **Save**.

**Note** Use an account that has administrator privileges to create or delete a virtual machine.

#### Table 1: vCenter Server Details

| Field     | Description                     |
|-----------|---------------------------------|
| Host Name | vCenter hostname                |
| User Name | <i><admin></admin></i> username |

| Field    | Description              |
|----------|--------------------------|
| Password | <admin> password</admin> |

#### Table 2: Hyper-V Server Details

| Field           | Description                                                     |
|-----------------|-----------------------------------------------------------------|
| Node Name       | Name of Hyper-V cluster                                         |
| Host Name       | Hyper-V hostname (use Add option for adding more hosts)         |
| User Name       | <i><admin></admin></i> username                                 |
| Password        | <admin> password</admin>                                        |
| Controller Type | Select <b>HX</b> or <b>Non-HX</b> as the Controller Type:       |
|                 | When selecting the HX controller type, add the follwing fields: |
|                 | • Controller IP                                                 |
|                 | Controller Username                                             |
|                 | Controller Password                                             |

Note The user of the host should have all access to that host, and be able to create a session from powershell.

#### What to do next

After successful addition of vCenter, you will be redirected to the Run Test workflow.

#### Validate the Network on vCenter Controller

After adding the vCenter server, validate the network setup by performing the following checks:

- Query the network port group details of NIC2 in the HxBench controller.
- Check the type of switch to which the port group is associated.
- If the port group is connected to Virtual Distributed Switch (VDS), check whether all the hosts in the cluster are connected to the VDS and NIC2 port group.

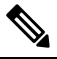

**Note** If the hosts are not connected to the VDS, you will see a warning that the network setup is partial. In such case, test VMs will be deployed to hosts only after the network setup is complete. You can manually update the configuration to connect all the hosts to a specific port group and VDS.

- If the port group is connected to the Virtual Standard Switch (VSS), the validation check will query the network and VLAN details of all the host switches.
  - If all the hosts are configured with the same port group and VLAN ID, the validation is successful and HxBench controller redirects to the Run Test workflow.
  - If some of the hosts are not configured with same port group and VLAN ID, the validation status is marked as **PARTIAL**. You can either continue to use the partial setup or alternatively, or you can create a new network setup on all hosts. Click **Cancel** to use the partial setup.

If you choose to create a new network setup on all hosts, provide the following details and click **Create Network**.

| Field     | Description                                                                                                    |
|-----------|----------------------------------------------------------------------------------------------------|
| VLAN ID   | If the network switch is configured to allow<br>traffic from specific VLAN IDs, make sure to<br>update this VLAN ID to the configuration. |
| Host Name | For example, 10.11.1.xxx                                                                                                    |
| Switches  | Choose vSwitch from the drop-down list.                                                                                                   |

• The HxBench controller assigns static IP addresses to all the test virtual machines. The static IP address is assigned from a private IP address range of 169.254.0.xxx.